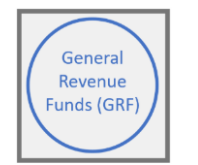

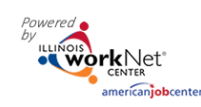

# **Table of Contents**

| Purpose                                                       | . 1 |
|---------------------------------------------------------------|-----|
| Accessing the Customer Support Center (CSC) / User Management | . 1 |
| Adding access to a user without an Illinois workNet account   | . 2 |
| Adding access to a user with an Illinois workNet account      | .4  |
| User account was found after searching                        | .5  |
| Adding and removing user access                               | 6   |

#### Purpose

The Customer Support Center (CSC) / User Management tool provides partners who have been granted access the ability to:

- Manage access to Customer Support Center tools for staff and/or other partner accounts.
- Access reports associated with their organization/site(s) and/or special projects.

## Accessing the Customer Support Center (CSC) / User Management

- 1. Log into <u>Https://www.illinoisworknet.com</u>.
- 2. Select My Dashboard.
- 3. Select Customer Support Center from the Partner Tools.

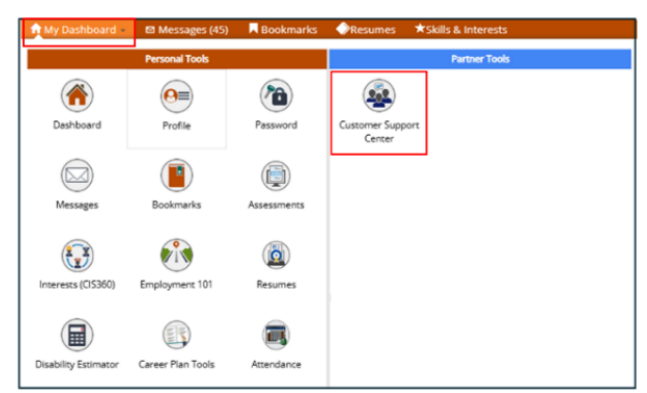

1. On the Group Search page, select User Management from the toolbar at the top.

| Address .                                                                       | 🛇 DASHBOARDS- 🥼 GROUPS 💄 🖀 💷 III   HL SPROGRA                                                             |
|---------------------------------------------------------------------------------|----------------------------------------------------------------------------------------------------|
| GROUPS - SEARCH                                                                 | 4                                                                                                    |
| Search                                                                          |                                                                                                    |
| GROUP SEARCH                                                                    |                                                                                                    |
| Use Customer Support Center Groups to org<br>a group to get started. Learn more | anize customers and view information saved with each customer's account. Create your personal group or se |
| Group Name<br>Show Advanced Se<br>Search Q                                      | arch                                                                                                    |
|                                                                                 |                                                                                                    |
| 50 💙 entries per page                                                           |                                                                                                    |
| 50 v entries per page                                                           | * Type  Active  Partners Customers                                                                        |

The Illinois workNet Center System, an American Job Center, is an equal opportunity employer/program. Auxiliary aids and services are available upon request to individuals with disabilities. All voice telephone numbers may be reached by persons using TTY/TDD equipment by calling TTY (800) 526-0844 or 711. This workforce product was funded by a grant awarded by the U.S. Department of Labor's Employment and Training Administration. For more information, please refer to the footer at the bottom of any webpage at illinoisworknet.com.

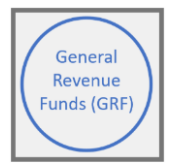

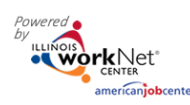

#### Customer Support Center User Management Tool March 2025 v1

## Adding access to a user without an Illinois workNet account

- 1. Search the customer's name to check if the user exists in the system.
- 2. *OR* Select a Group from the dropdown list to check if the user displays in the search results.
- 3. Click Search to see who is on the list.
- 4. If the user is not found, select the Add Partner to Group blue button.
- 5. On the Add Partners modal, enter the required information in the boxes provided.
- 6. Click inside the Organizations or Group(s) to Add Partner to the box to populate the list of organizations.
- Find the organization the partner should be assigned to. Hover to highlight the agency name and then click to select it.
- 8. When all organizations have been selected, click Search.
- 9. If an active account is not found, the system will display, No Account has been found with this information. Would you like to search non-active accounts? Click Search Non-Active Accounts.

- 10. If no active or non-active account is found, the following message displays, *No Account has been found with this information Would you like to create one?* Click Yes.
- 11. Select Add Partner. This button will not work until you have selected yes to create an account.

| ane                           | Related Instructions         |
|-------------------------------|------------------------------|
| Search                        | User Management Instructions |
| Q Search Add Partner to Group |                              |
| Select V                      |                              |
|                               |                              |

| First Name *                               | Last Name *    |           |
|--------------------------------------------|----------------|-----------|
| Magda                                      | McOwens        |           |
| Birth Date *                               | Phone Number * | Extension |
| 06/01/1983                                 | 217-698-2103   |           |
| Email *                                    | ZIP Code *     |           |
| MagdaMcOwens@gmail.com                     | 62711          |           |
| Organizations or Groups to Add Partner to* |                |           |
| × GRF - Green Future Collective            | Search         |           |

| Magda                                      | McOwens        |           |
|--------------------------------------------|----------------|-----------|
| Birth Date *                               | Phone Number * | Extension |
| 06/01/1983                                 | 217-698-2103   |           |
| Email *                                    | ZIP Code *     |           |
| MagdaMcOwens@gmail.com                     | 62711          |           |
| Organizations or Groups to Add Partner to* |                |           |
| × GRF - Green Future Collective            | Search         |           |
| Irganizations or Groups to Add Partner to* | Search         |           |

| ADD PARTNER                                                                                   |                                   | ×                 |
|-----------------------------------------------------------------------------------------------|-----------------------------------|-------------------|
| First Name *                                                                                  | Last Name *                       |                   |
| Magda                                                                                         | McOwens                           |                   |
| Birth Date *                                                                                  | Phone Number *                    | Extension         |
| 06/01/1983                                                                                    | 217-698-2103                      |                   |
| Email *                                                                                       | ZIP Code *                        |                   |
| MagdaMcOwens@gmail.com                                                                        | 62711                             |                   |
| Organizations or Groups to Add Partner to*                                                    |                                   |                   |
| × GRF - Green Future Collective                                                               | Search                            |                   |
| No Account has been found with this information Yes $\ensuremath{\mathfrak{S}}$ No $\bigcirc$ | on. Would you like to create one? |                   |
|                                                                                               |                                   | Add Partner Close |

The Illinois workNet Center System, an American Job Center, is an equal opportunity employer/program. Auxiliary aids and services are available upon request to individuals with disabilities. All voice telephone numbers may be reached by persons using TTY/TDD equipment by calling TTY (800) 526-0844 or 711. This workforce product was funded by a grant awarded by the U.S. Department of Labor's Employment and Training Administration. For more information, please refer to the footer at the bottom of any webpage at illinoisworknet.com.

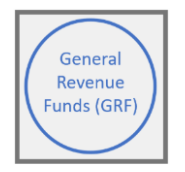

- 12. If the user manager is creating a new account, at the bottom of the modal, the User Name and Password will appear. Save this information for the user. A new *Illinois workNet account has been created for the user.* They will get an email notification to the email address that was entered if a new account was created.
- 13. Close the modal window by clicking Close.

| First Name *                                   | Last Name *                               |           |
|------------------------------------------------|-------------------------------------------|-----------|
| Magda                                          | McOwens                                   |           |
| Birth Date *                                   | Phone Number *                            | Extension |
| 06/01/1983                                     | 217-698-2103                              |           |
| Email *                                        | ZIP Code *                                |           |
| MagdaMcOwens@gmail.com                         | 62711                                     |           |
| Organizations or Groups to Add Partner to*     |                                           |           |
| $\times{\rm GRF}$ - Green Future Collective    | Search                                    |           |
| A new account has been created for you. Please | write down the account information below. |           |
| User Name: MMcOwens                            |                                           |           |
| Password: McOwens060183                        |                                           |           |
|                                                |                                           |           |

14. From the list of accounts for the Group, click on the user's last name.

| lame                                        | Rel                | ated Instructions        |          |                       |                    |
|---------------------------------------------|--------------------|--------------------------|----------|-----------------------|--------------------|
| Search                                      | Use                | r Management Inst        | ructions |                       |                    |
| Q Search Add Partner to Group               |                    |                          |          |                       |                    |
| ide Filters                                 |                    |                          |          |                       |                    |
| GRF - Greer V Role<br>Select V              |                    |                          |          |                       |                    |
| 10 v entries per page                       |                    |                          |          |                       |                    |
| Last First A<br>Name Name Username Group    | ¢<br>Email         | ≬ lwN<br>Role            | LWIA     | Add/Remove<br>Partner | User<br>Management |
| McOwens Magda MMcOwens GRF - Gree<br>Future | en MagdaMcOwens@gn | ail.com Public<br>Viewer | 20       | + ×                   | No                 |

#### **Providing User Management Access**

15. On the user's profile, click on the Groups tab to check the agencies to which the user has access. Once the account is established, the account holder can manage other users by checking the box under the User Management tab in their profile. For example: If you are currently the primary person to add new partners to your agency, you may select another user from your group, and click on their last name, when the User Management tab shows, mark the box. This is only for staff members who manage other staff members, not participants.

| LCU              | STOM          | ERS - F     | ROFILE      |                  |                 |           |          |                 |  |
|------------------|---------------|-------------|-------------|------------------|-----------------|-----------|----------|-----------------|--|
| Search           | ,             |             |             |                  |                 |           |          |                 |  |
| MCO              | WENS,         | MAGD        | A           |                  |                 |           |          |                 |  |
| Groups           | Details       | Career Plan | Assessments | Resume Tool      | Success Stories | Worksites | Outcomes | User Management |  |
| Profile: N       | lagda McOwe   | ns          | User Manage | ment             |                 |           |          |                 |  |
| workNet          | ID 36003      |             | Allow Acc   | ess to User Mana | agement         |           |          |                 |  |
| IWDS Us          | er ID N/A     |             |             |                  |                 |           |          |                 |  |
| Last 4 SS        | 5N            |             |             |                  |                 |           |          |                 |  |
| User Nar         | me MMcOwen    | s           |             |                  |                 |           |          |                 |  |
| Email<br>MagdaMo | :Owens@gmai   | il.com      |             |                  |                 |           |          |                 |  |
| Account          | Created 3/14/ | /2025       |             |                  |                 |           |          |                 |  |
| Active Ye        | HS .          |             |             |                  |                 |           |          |                 |  |
| See All          |               |             |             |                  |                 |           |          |                 |  |
| Reset Pass       | sword Send    | l Message   |             |                  |                 |           |          |                 |  |

The Illinois workNet Center System, an American Job Center, is an equal opportunity employer/program. Auxiliary aids and services are available upon request to individuals with disabilities. All voice telephone numbers may be reached by persons using TTY/TDD equipment by calling TTY (800) 526-0844 or 711. This workforce product was funded by a grant awarded by the U.S. Department of Labor's Employment and Training Administration. For more information, please refer to the footer at the bottom of any webpage at illinoisworknet.com.

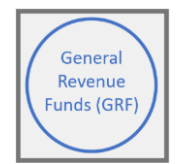

## Adding access to a user with an Illinois workNet account

- 1. Select Add Partner from the User Management tool.
- 2. On the Add Partner modal, enter the required information in the boxes provided.
- 3. Click inside the Organizations or Group(s) to Add Partner to box to populate the list of organizations. Find the organization the partner should be assigned to. Hover to highlight the organization name and then click to select it.
- 4. When all organizations have been selected, click Search.

| ADD PARTNER                                |                             | ×                 |
|--------------------------------------------|-----------------------------|-------------------|
| First Name * Freda                         | Last Name *<br>McStrong     |                   |
| Birth Date * 06/04/2004                    | Phone Number * 217-698-1211 | Extension         |
| Email *<br>fredamcstrong@aol.com           | ZIP Code *<br>62711         |                   |
| Organizations or Groups to Add Partner to* | Search                      |                   |
|                                            |                             | Add Partner Close |

- 5. After clicking the Search button, if the user already has an account, verify that the account is correct.
- 6. IwN returns matches based on the search process:
  - a. 1<sup>st</sup> by email, 2<sup>nd</sup> by name and DOB, 3<sup>rd</sup> by active accounts.
  - b. If no match is found in active accounts, the system will ask to Search Non-Active Accounts.
  - c. If an exact match is available, select Yes. Clicking NO closes the account.
  - d. If an exact match is not present, verify the information for the user that was returned.
  - e. If updates are needed submit a Help Request from the dropdown menu by your login name.
- 7. Verify if this is the correct account.
- 8. Select Add Partner.
- 9. If the user already exists in the group, a message will pop up that reads "Partner Already Exists in this Group", if not, the user will be added to the new group.

|                                        | Last Name *    |           |
|----------------------------------------|----------------|-----------|
| Freda                                  | McStrong       |           |
| Sirth Date *                           | Phone Number * | Extension |
| 06/04/2004                             | 217-698-1211   |           |
| imail *                                | ZIP Code *     |           |
| fredamcstrong@aol.com                  | 62711          |           |
| User Name: Freda0501                   |                |           |
| Oser Name. Fredadson                   |                |           |
| Email: regaricstrong@au.com            |                |           |
| First Name: Freda                      |                |           |
|                                        |                |           |
| Last Name: McStrong                    |                |           |
| Last Name: McStrong Birthday: 6/4/2004 |                |           |

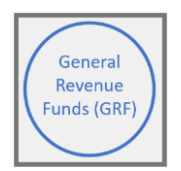

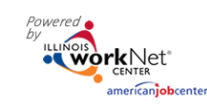

## User account was found after searching but some does not match

- 1. Select Add Partner to Group from the User Management tool.
- 2. On the Add Partner modal, complete the required fields.
- Click inside the Organizations or Group(s) to Add Partner to box to populate the list of organizations. Find the organization the partner should be assigned to. Hover to highlight the organization name and then click to select it.
- 4. When all organizations have been selected, click Search.
- 5. After clicking the Search button, if the user already has an account, verify that the account is correct.
- 6. IwN returns matches based on the search process:
  - a. 1<sup>st</sup> by email, 2<sup>nd</sup> by name and DOB, 3<sup>rd</sup> by active accounts.
  - b. If no match is found in active accounts, the system will ask to Search Non-Active Accounts.
  - c. If an exact match is available, select Yes. Clicking NO closes the account.
  - d. If an exact match is not present, the system will display, *An account has been found with this email address but some information does not match.*
  - e. Verify the account information that was returned for the user. Click Yes if it is the correct account. Clicking No closes the account.
  - f. Click Add Partner.
  - g. If updates are needed to the account, submit a Help Request.

| me                            |   | Related Instructions         |  |
|-------------------------------|---|------------------------------|--|
| Search                        |   | User Management Instructions |  |
| Q Search Add Partner to Group | p |                              |  |
| ide Filters                   |   |                              |  |

| ADD PARTNER                                                                      |                                | ×                 |
|----------------------------------------------------------------------------------|--------------------------------|-------------------|
| First Name *                                                                     | Last Name *                    |                   |
| Ashley                                                                           | Wrigly                         |                   |
| Birth Date "                                                                     | Phone Number *                 | Extension         |
| 11/15/1997                                                                       | 313-414-5555                   | •                 |
| Email *                                                                          | ZIP Code *                     |                   |
| Ashley@noemail.com                                                               | 62677                          |                   |
| An account has been found with this email address but sor<br>User Name: AWrigley | ne information does not match. |                   |
| Email: Ashley@noemail.com                                                        |                                |                   |
| First Name: Ashley                                                               |                                |                   |
| Last Name: Wrigley                                                               |                                |                   |
| Birthday: 11/15/1987                                                             |                                |                   |
| Is this the correct account? Yes $\odot$ No $\bigcirc$                           |                                |                   |
|                                                                                  |                                | Add Partner Close |

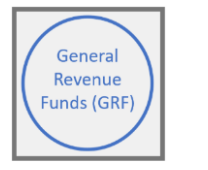

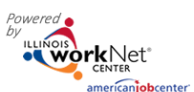

## Adding and removing user access

1. Click the "x" icon, in the row with the partner's name, to remove a partner from a group.

2. Click the "+" icon, in the row with the partner's name, to add a partner to a group.

| LUSER MANAGEMENT                                                      |                                                     |
|-----------------------------------------------------------------------|-----------------------------------------------------|
|                                                                       |                                                     |
| Name                                                                  | Related Instructions                                |
|                                                                       | User Management Instructions                        |
| Q Search Add Partner to Group<br>Hide Filters                         |                                                     |
| Group Role<br>Select V Select V                                       |                                                     |
| 10 v entries per page                                                 |                                                     |
| Last First Auron Email                                                | IwN Add/Remove User<br>Role LWIA Partner Management |
| McOwens Magda MMcOwens GRF - Green MagdaMcOwe<br>Future<br>Collective | ns@gmail.com Public 20 + × Yes<br>Viewer            |

3. Complete the Add Partner modal. Information from the user's profile will autofill into the modal. Complete the required fields along with any missing information.

4. Click inside the Organizations or Group(s) box to populate the list of organizations. Find the agency the partner should be assigned to. Hover to highlight the agency name and then click to select it.
5. Click Search. The results will show that some information does match if the information is missing from the partner account. If the account is correct, select Yes and continue.

6. Select Add Partner.

7. Verify that information was properly added by clicking on the user's hyperlinked Last Name in the list.

| ADD PARTNER                          |                |           |
|--------------------------------------|----------------|-----------|
| First Name *                         | Last Name *    |           |
| Magda                                | McOwens        |           |
| Birth Date *                         | Phone Number * | Extension |
| 6/1/1983                             | 2176982103     |           |
| Email *                              | ZIP Code *     |           |
| MagdaMcOwens@gmail.com               | 62711          |           |
| User Name: MMcOwens                  |                |           |
| Email: MagdaMcOwens@gmail.com        |                |           |
| Last Name: McOwens                   |                |           |
| Birthday: 6/1/1983                   |                |           |
| Is this the correct account? Yes  No |                |           |
|                                      |                |           |

8. Users who are inactive will have an info bubble by the "+" and "x" icons.

| McOwens Magda MMcOwens | GRF - Green MagdaMcOwens@gmail.com<br>Future<br>Collective | Public 20 + X 🕄 Yes<br>Viewer |
|------------------------|------------------------------------------------------------|-------------------------------|
|------------------------|------------------------------------------------------------|-------------------------------|